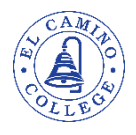

Steps to Apply for Credit & Mirrored English as Second Language Courses

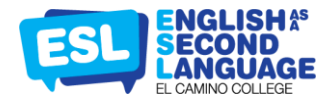

- 1. Create a California Community College Account:
  - A. In your browser, type El Camino College and press enter; find the link that looks like the image below and click:

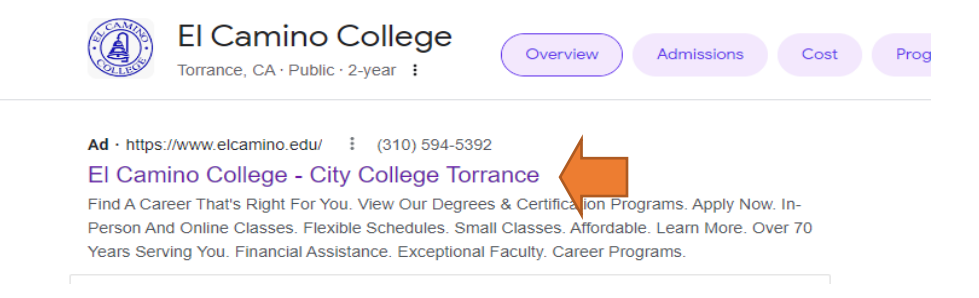

## B. Click on Apply.

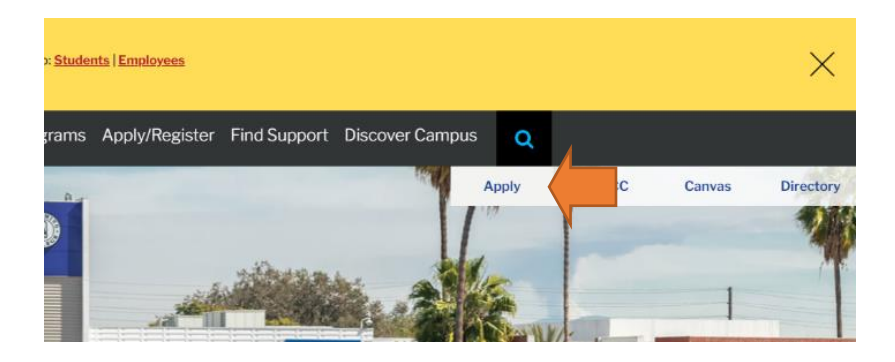

C. Click on Start Application:

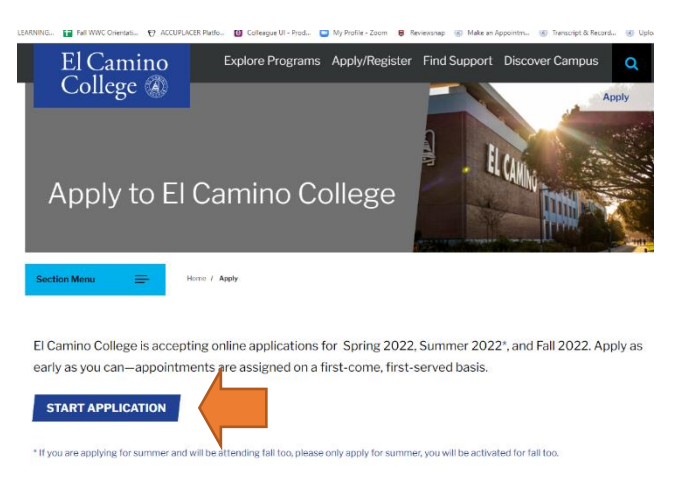

D. If you have already created an account at another California Community College (CCC), or if you are re-applying to our school, click Sign-in or Register. If you have never created a CCC account, click on Create an Account:

| Application for Admission to College                                                                       |                                 |
|----------------------------------------------------------------------------------------------------|---------------------------------|
| efore applying to college you must first have an OpenCCC account.                                          |                                 |
| he OpenCCC single sign-in account allows you to access the online services of the California Community Co  | olleges.                        |
| penCCC is a service of the California Community Colleges Chancellor's Office. The information in your acco | unt is kept private and secure. |
|                                                                                                    | Create an Account or Sign In    |

E. Write your email or phone number:

# Create Your Account

Enter your email address to begin creating your California Community Colleges student account. You will receive a code via email to verify your identity and keep your account secure.

| Email                      |  |
|----------------------------|--|
| Use mobile phone instead   |  |
| Email My Verification Code |  |
|                            |  |

Back to Sign In

F. Enter the code you received on your phone or in your email.

#### G. Fill in the information you are asked to contact:

- a. Add a phone number, if desired.
- b. Read the terms of use and click on the box if you agree to continue with the application.
- c. Add your address or select if you are homeless.

## H. Answer questions about your personal information:

- a. Add your legal name.
- b. Suffix (you can leave it blank).
- c. Add your preferred name if it is different from the legal name
- d. Date of birth

## I. Answer the questions related to your credentials:

- a. Create a password that includes the following
- b. Must be at least 8 characters long

- c. Must have at least one capital letter
- d. Must have at least one lowercase
- e. Must have at least one number
- f. Must be at least one of the following characters: (!, @, #, \$, %, ^, & o \*)

# 2.- Apply for El Camino College:

A. Click on "Start a new application."

| My Applications |                         |
|-----------------|-------------------------|
|                 | Start a New Application |

#### B. Complete the steps for enrollment:

 Select the semester for which you are applying, your educational goal, major category, and intended major.

| Enrollment              | 0        | En en llen en trisfe en etien                         |                                                           |          |  |  |
|-------------------------|----------|-------------------------------------------------------|-----------------------------------------------------------|----------|--|--|
| Profile                 | <b>~</b> | Enrollment Information                                |                                                           |          |  |  |
| Education               | 0        | Term Applying For 🔊                                   |                                                           |          |  |  |
| Citizenship/Military    | 0        | Fall Semester 2022 (August 27, 2022 to December 16    | Fall Semester 2022 (August 27, 2022 to December 16, 2022) |          |  |  |
| Residency               |          | Educational Goal @                                    |                                                           |          |  |  |
| Needs & Interests       | 0        | Transfer to a 4-year institution without an associate | degree                                                    | ~        |  |  |
| Demographic Information | ~        | Major Category 🔊                                      |                                                           |          |  |  |
| Supplemental Questions  | 0        | Business                                              |                                                           | <b>~</b> |  |  |
| Submission              |          | Intended Major or Program of Study (1)                |                                                           |          |  |  |
|                         |          | Business Administration - AS-T                        |                                                           | ~        |  |  |
|                         |          |                                                       |                                                           |          |  |  |
|                         |          |                                                       |                                                           |          |  |  |
|                         |          | Save                                                  | Continue                                                  |          |  |  |

C. Fill in your profile information:

| Enrollment              | <b>~</b> |
|-------------------------|----------|
| Profile                 | 0        |
| Education               | 0        |
| Citizenship/Military    | 0        |
| Residency               |          |
| Needs & Interests       | 0        |
| Demographic Information | ~        |
| Supplemental Questions  | 0        |

#### Profile

#### **Previous Name**

Do you have a **previous legal name** that was used on legal documents or education transcripts?

O Yes 😣 No

#### Social Security Number

The Social Security Number (SSN) or Taxpayer Identification Number (TIN/iTIN) is used by the college as a means of matching student records, facilitating federal financial aid, and reporting tax-related information to the Internal Revenue System (IRS). However, it is not required for admission.

Why am I being asked for my social security number? 🕐

#### Do you have a social security number or taxpayer identification number?

○ Yes, I have a social security number or taxpayer identification number.

No, I do not have a social security number or taxpayer identification number, or I decline to provide one at this time.

## Add your SSN if you have one. *if you do not, select the option "I do not have a social security number.*

Not having a social security number will not affect your student eligibility. D. Fill in the information about your educational level.

|                         |   | Education                                                                                                    |
|-------------------------|---|----------------------------------------------------------------------------------------------------|
| Enrollment              | * | Your responses will be kept private and secure and will not be used for discriminatory purposes.                     |
| Profile                 | 4 | College Envellment Statue                                                                                            |
| Education               | 0 | College Enrollment Status                                                                                            |
| Citizenship/Military    | 0 | As of August 26, 2022, I will have the following college enrollment status: 3                                        |
| Residency               |   | - Select enrollment status 🗸                                                                                         |
| Needs & Interests       | 0 |                                                                                                    |
| Demographic Information | ~ | High School Education                                                                                                |
| Supplemental Questions  | 0 | High school education level as of August 26, 2022 3                                                                  |
| Submission              |   | - Select enrollment status 🗸                                                                                         |
|                         |   | Current or Most Recent High-School Attended @ I did not attend high school or adult school and was not homeschooled. |
|                         |   | Save Continue >                                                                                                    |

#### E. Complete the information about your citizenship/military status:

- Select one of the following options:
  - i. U.S. citizen, permanent resident, temporary resident, refugee/asylee, student visa, or other.
  - ii. If none of this applies to you, select "other."
    - 1. If you selected "other" and have some type of visa, select the visa you have from the list and add the dates you are asked for.
    - 2. If you do not find the visa you have, select "Other" and add the dates you are asked for.
  - iii. If you do not have a visa, click on the box next to where it says "No Documents." This does not affect your eligibility to apply for our school.
- ✤ Answer the question about the U.S. military.
- F. Complete the information about your residency:
  - These questions have nothing to do with legal status, they refer to the time in which the student has lived in California.
- G. Answer the questions concerning your needs and interests.
- H. Answer the questions about your demographic information.
- I. Add any sports interest you have in the supplementary questions.

J. Review your application so that you are sure that everything was filled out correctly. If you would like to edit your information, click on the area you would like to change (in the blue rectangles).

K. Submit or save your application if you prefer to submit it later.

# **3.-** Make sure that your application was successfully submitted.

You will find your "Submitted and In-progress Applications" under the "My Applications" section. If your application is under "In-Progress Applications" means that your application is not been submitted yet. You can click on "Resume" to complete and submit your application.

| y Applicatio     | ons      |                                                 |              |                   |           |           |       |
|------------------|----------|-------------------------------------------------|--------------|-------------------|-----------|-----------|-------|
|                  |          |                                                 | Start        | a New Application |           |           |       |
| In-Progress Appl | ications | u can resume or delete individual annifications | at any time. |                   |           |           |       |
| App ID           | College  | Type                                            | Started      | Paused            | Last Page | Resume    | Trash |
|                  |          |                                                 |              |                   |           | 1         |       |
|                  |          |                                                 |              |                   |           | Expired 😎 |       |

If your application is under "Submitted Applications" means that your application was successfully submitted.

| In-Progress Applications |                                                                                                    |                                                           |                  |        |                  |            |       |  |
|--------------------------|----------------------------------------------------------------------------------------------------|-----------------------------------------------------------|------------------|--------|------------------|------------|-------|--|
| Below are applications   | Below are applications you have started but have not yet submitted. You can resume or delete individual applications at any time.                               |                                                           |                  |        |                  |            |       |  |
| App ID                   | College                                                                                                    | Type                                                      | Started          | Paused | Last Page        | Resume     | Trash |  |
|                          |                                                                                                    |                                                           |                  |        |                  |            |       |  |
|                          |                                                                                                    |                                                           |                  |        |                  |            |       |  |
|                          |                                                                                                    |                                                           |                  |        |                  |            | _     |  |
|                          |                                                                                                    |                                                           |                  |        |                  |            |       |  |
| Account Inform           | ation                                                                                                    |                                                           |                  |        |                  |            |       |  |
| Important: Please of     | carefully review your account information for a                                                                                                    | ccuracy. This information is passed to the college with y | our application. |        |                  |            |       |  |
|                          |                                                                                                    |                                                           |                  |        |                  |            |       |  |
|                          |                                                                                                    |                                                           |                  |        |                  |            |       |  |
|                          |                                                                                                    |                                                           |                  |        |                  |            |       |  |
|                          |                                                                                                    |                                                           |                  |        |                  |            |       |  |
|                          | N A                                                                                                    |                                                           |                  |        |                  |            |       |  |
|                          |                                                                                                    |                                                           |                  |        |                  |            |       |  |
| Submitted Appl           | ications                                                                                                    |                                                           |                  |        |                  |            |       |  |
| You cannot modify or n   | You cannot modify or resuberst applications you have already submitted. If you need to make a change to your application, please contact the colleger directly. |                                                           |                  |        |                  |            |       |  |
| App ID                   | College                                                                                                    | Туре                                                      | Submit Date      |        | View Application | View Links |       |  |
|                          |                                                                                                    |                                                           |                  |        |                  | 0          |       |  |

Congrats, you have completed this process! You will receive a welcome email from El Camino College in approximately 2-3 business days after submitting your application. If you do not receive it, please contact our Admissions office @ 310.660.3593 x 3414 admissionshelp@elcamino.edu. You will be asked for an official identification form.

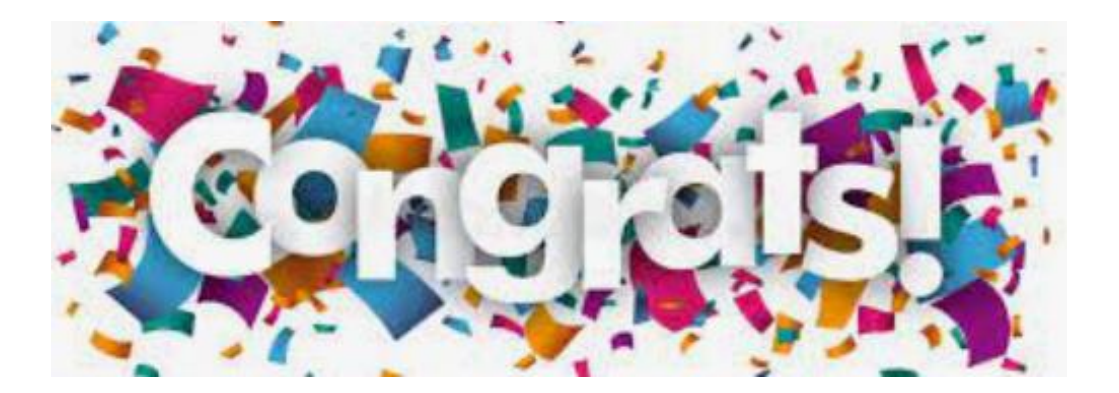